## 한양대학교 MAC SSL VPN 사용자 매뉴얼

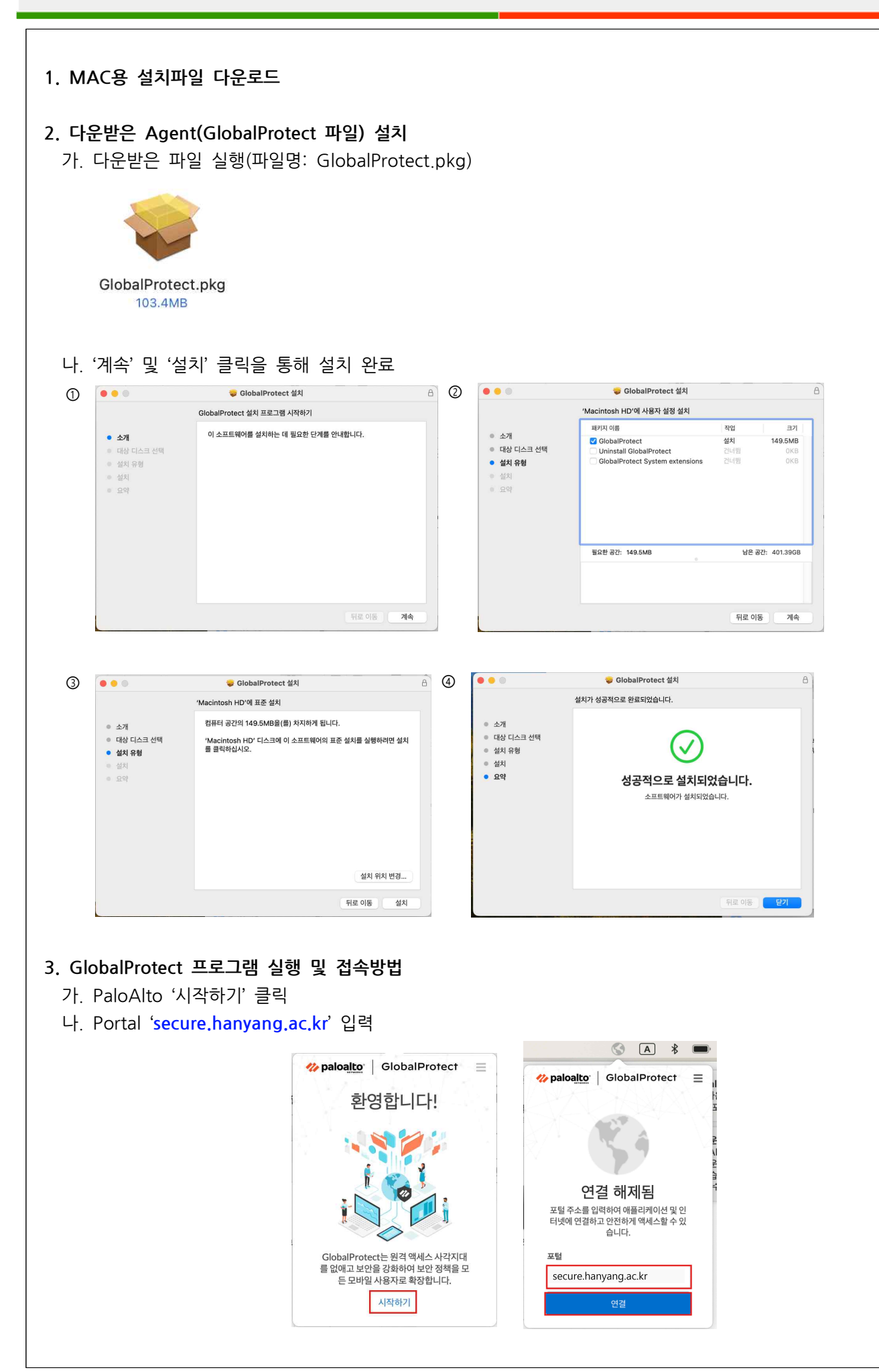

| 다. Username/Password 인증 및 OTP 입력                                                                                                    |                                                                                           |
|----------------------------------------------------------------------------------------------------|-------------------------------------------------------------------------------------------|
| - Password : 한양인포털 패스워드                                                                                                    |                                                                                           |
| - OTP : 한양인포털 2차인증(OTP) 설정 시 발급받은 구글 OTP의 6자리 숫자 입력                                                                                                    |                                                                                           |
| Control   Control   Control | 역 paloaltor GlobalProtect =<br>Please enter OTP Authenticate<br>number.<br>인종 코드<br>인종 코드 |
| 라. 연결 확인 및 서버접근제어 프로그램 이용 가능                                                                                                    |                                                                                           |

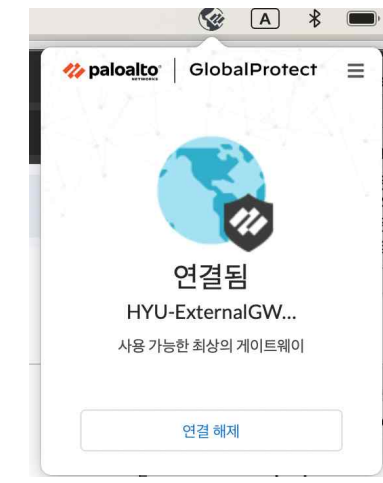

## 4. 팔로알토 프로그램 실행 및 로딩 문제 해결을 위한 활성화 확인 안내

## 가. 확인 방법

- 메뉴 : 시스템설정>일반>로그인 항목
- 활성화 항목 : Palo Alto Networks

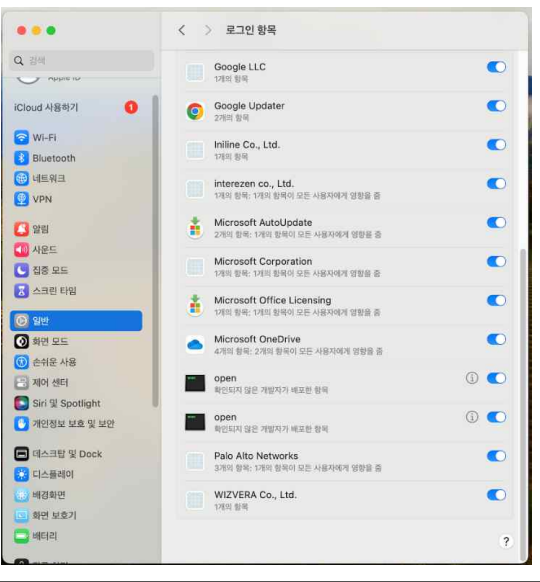